## Empilement de périphériques en mode bloc

La démo est modifiée pour vous permettre de la rejouer sur votre machine en tant que **root**, sans utiliser de disque physique externe, clef USB, carte sd ou autre, uniquement des périphérique boucle.

Si vous utilisez WSL sous windows, il faut passer à WSL2 (ou mieux : profitez de l'occasion pour passer à virtualbox).

On part de deux périphériques loop qu'on va découper, coller, chiffrer, etc

- Point de départ : 2 disques de 100 MiB chacun
- Point d'arrivée :
  - un périphérique en mode bloc chiffré de 70 MiB, formaté ext4
  - un périphérique en mode bloc de  $70\,$  MiB, formaté xfs
  - un périphérique en mode bloc de  $50\,$  MiB, formaté vfat

On se place dans le répertoire temporaire /tmp :

## # cd /tmp

On crée un fichier /tmp/disque1 rempli de zéros de taille 100 MiB. Pour cela, on utilise le fichier spécial /dev/zero qui est un périphérique caractère qui génère une infinité de zéros. On utilise la commande dd car il faut bien s'arrêter à un moment.

```
# dd if=/dev/zero of=disque1 bs=1MiB count=100
100+0 enregistrements lus
100+0 enregistrements écrits
104857600 octets (105 MB, 100 MiB) copiés, 0,0612908 s, 1,7 GB/s
```

Remarque : dans la démo originale, on avait d'abord testé :

## # cp /dev/zero disque1

et on s'était rendu compte que le système de fichiers sur lequel était monté /tmp s'était rempli très vite, avec un fichier disque1 qui a pris toute la place avant de créer une erreur. Ne le faites pas sur les machines de TP (ou alors allez dans /dev/shm et n'oubliez pas d'effacer le fichier ensuite).

On peut voir que le fichier est plein de zéros :

On fait pareil avec le fichier /tmp/disque2, ou alors on recopie le contenu de disque1 dans disque2 :

# cp disque1 disque2

Ces fichiers sont des fichiers réguliers, on peut les promouvoir en périphériques en mode bloc :

# losetup -f disque1

On regarde quel périphérique boucle est associé à disque1 :

```
# losetup --associated disque1
/dev/loop0: [0031]:3565662 (/tmp/disque1)
```

On fait pareil pour disque2 :

# losetup -f disque2

On liste les périphériques boucles existants :

| # losetup · | list      |        |           |    |              |     |         |
|-------------|-----------|--------|-----------|----|--------------|-----|---------|
| NAME        | SIZELIMIT | OFFSET | AUTOCLEAR | RO | BACK-FILE    | DIO | LOG-SEC |
| /dev/loop1  | 0         | 0      | 0         | 0  | /tmp/disque2 | 0   | 512     |
| /dev/loop0  | 0         | 0      | 0         | 0  | /tmp/disque1 | 0   | 512     |

On peut voir que deux périphériques bloc sont apparus :

| # lsblk<br>NAME | MAJ:MIN R | M | SIZE | RO | TYPE | MOUNTPOINT |
|-----------------|-----------|---|------|----|------|------------|
| •••             |           |   |      |    |      |            |
| loop0           | 7:0       | 0 | 100M | 0  | loop |            |
| loop1           | 7:1       | 0 | 100M | 0  | loop |            |

On crée une table de partitions de type msdos sur /dev/loop0 (man parted) :

# parted /dev/loop0 mklabel msdos
Information: You may need to update /etc/fstab.

On peut voir qu'une en-tête (en: header) a été écrite au début du fichier :

 # hexdump disque1

 0000000
 b8fa
 1000
 d08e
 00bc
 b8b0
 0000
 d88e
 c08e

 0000010
 befb
 7c00
 00bf
 b906
 0200
 a4f3
 21ea
 0006

 0000020
 be00
 07be
 0438
 0b75
 c683
 8110
 fefe
 7507

 0000030
 ebf3
 b416
 b002
 bb01
 7c00
 80b2
 748a
 8b01

 0000040
 024c
 13cd
 00ea
 007c
 eb00
 00fe
 0000
 0000

 0000050
 0000
 0000
 0000
 0000
 0000
 0000
 0000

 00001b0
 0000
 0000
 0000
 0000
 0000
 0000
 0000

 \*
 00001f0
 0000
 0000
 0000
 0000
 0000
 0000
 a55

 00001f0
 0000
 0000
 0000
 0000
 0000
 0000
 a55

 00001f0
 0000
 0000
 0000
 0000
 0000
 0000
 0000

 \*
 \*

On crée deux partitions primaires de taille 50 MiB :

# parted /dev/loop0 mkpart primary 0 50MiB
Warning: The resulting partition is not properly aligned for best performance.
Ignore/Cancel? C

Il est pas content, on annule (C) et on re-éssaye :

# parted /dev/loop0 mkpart primary 1MiB 50MiB Information: You may need to update /etc/fstab.

# parted /dev/loop0 mkpart primary 50MiB 100% Information: You may need to update /etc/fstab.

On liste ("ls") les périphériques en mode bloc ("blk") pour voir ou on en est :

| # lsblk<br>NAME | MAJ:MIN | RM | SIZE | RO | TYPE | MOUNTPOINT |
|-----------------|---------|----|------|----|------|------------|
| <br>10000       | 7.0     | 0  | 100M | 0  | loon |            |
| ⊢loop0p1        | 259:0   | 0  | 49M  | 0  | part |            |

| └─loop0p2 | 259:1 | 0 | 50M  | 0 | part |
|-----------|-------|---|------|---|------|
| loop1     | 7:1   | 0 | 100M | 0 | loop |

On peut aussi remarquer que le fait d'avoir créé deux partitions, n'a fait que modifier la table de partitions, mais par exemple, rien n'est écrit au milieu du disque (à la frontière entre les partitions) :

```
      # hexdump disque1

      0000000
      b8fa
      1000
      d08e
      00bc
      b8b0
      0000
      d88e
      c08e

      0000010
      befb
      7c00
      00bf
      b906
      0200
      a4f3
      21ea
      0006

      0000020
      be00
      07be
      0438
      0b75
      c683
      8110
      fefe
      7507

      0000030
      ebf3
      b416
      b002
      bb01
      7c00
      80b2
      748a
      8b01

      0000040
      024c
      13cd
      00ea
      007c
      eb00
      000c
      0000
      0000

      0000050
      0000
      0000
      0000
      0000
      0000
      0000
      0000
      0000

      00001b0
      0000
      0000
      0000
      e571
      5a09
      0000
      2000

      00001c0
      0021
      5f83
      0619
      0800
      0000
      8800
      0001
      5f00

      00001c0
      0021
      5f83
      0619
      0800
      0000
      0000
      0000
      0000

      00001c0
      061a
      be83
      0c32
      9000
      0000
      0000
      0000
      00
```

Bien sur, c'est le même contenu que /dev/loop0 :

```
# hexdump /dev/loop0
```

6400000

On peut voir que l'espace occupé par les partitions n'a que des zéros :

On va utiliser LVM pour recoller la première partition de /dev/loop0 (50 MiB) et /dev/loop1 (100 MiB), redécouper l'ensemble en deux périphériques de tailles 70 MiB chacun (voir le schéma des commandes LVM dans les slides du cours) :

On transforme les deux périphériques en volumes physiques LVM :

# pvcreate /dev/loop0p1
Physical volume "/dev/loop0p1" successfully created.

On peut observer que ça a écrit des choses au début de la partition (notez les indications) :

# hexdump -C /dev/loop0p1

00000200 4c 41 42 45 4c 4f 4e 45 01 00 00 00 00 00 00 00 |LABELONE...... 00000210 12 2c 0d 55 20 00 00 00 4c 56 4d 32 20 30 30 31 |.,.U ...LVM2 001| 00000220 33 4b 34 39 62 6a 37 63 32 30 75 31 45 65 76 39 |3K49bj7c20u1Eev9| 00000230 32 42 58 62 37 4c 46 39 4b 67 72 73 61 48 42 52 |2BXb7LF9KgrsaHBR| 00000240 00 00 10 03 00 00 00 00 00 00 10 00 00 00 00 00 |....| 00000250 00 00 00 00 00 00 00 00 00 00 00 00 00 00 00 00 00 |....| 00000260 00 00 00 00 00 00 00 00 00 00 10 00 00 00 00 00 00 |....| 00001000 16 d6 8e db 20 4c 56 4d 32 20 78 5b 35 41 25 72 |.... LVM2 x[5A%r] 00001010 30 4e 2a 3e 01 00 00 00 00 10 00 00 00 00 00 00 |ON\*>....| 00001020 00 f0 0f 00 00 00 00 00 00 00 00 00 00 00 00 00 |....| 1.....

03100000

# 1-1-1-

On fait pareil pour /dev/loop1 :

```
# pvcreate /dev/loop1
Physical volume "/dev/loop1" successfully created.
```

On les fusionne en un volume group LVM nommé vg\_disque :

# vgcreate vg\_disque /dev/loop0p1 /dev/loop1
Volume group "vg\_disque" successfully created

Si vous refaites un hexdump -C sur les deux périphériques bloc, vous verrez les indications sur le volume group (exercice).

On découpe le volume groupe LVM en deux volumes logiques de 70 MiB :

- # lvcreate -L 70MiB vg\_disque Rounding up size to full physical extent 72,00 MiB Logical volume "lvol0" created.
- # lvcreate -L 80MiB vg\_disque Volume group "vg\_disque" has insufficient free space (18 extents): 20 required.
- # lvcreate -L 70MiB vg\_disque Rounding up size to full physical extent 72,00 MiB Logical volume "lvol1" created.

On jette un oeil, les deux volumes logiques sont bien des périphériques en mode bloc :

| # ISDIK           |         |    |      |    |      |            |
|-------------------|---------|----|------|----|------|------------|
| NAME              | MAJ:MIN | RM | SIZE | RO | TYPE | MOUNTPOINT |
|                   |         |    |      |    |      |            |
| loop0             | 7:0     | 0  | 100M | 0  | loop |            |
| −loop0p1          | 259:0   | 0  | 49M  | 0  | part |            |
| └_vg_disque-lvol1 | 253:2   | 0  | 72M  | 0  | lvm  |            |
| Lloop0p2          | 259:1   | 0  | 50M  | 0  | part |            |
| loop1             | 7:1     | 0  | 100M | 0  | loop |            |
| -vg_disque-lvol0  | 253:1   | 0  | 72M  | 0  | lvm  |            |
| vg_disque-lvol1   | 253:2   | 0  | 72M  | 0  | lvm  |            |

On remarque que bien que lsblk nous montre la situation comme s'il s'agissait d'arbres, en fait vg\_disque-lvol1 apparaît 2 fois, car ce périphérique bloc est à cheval entre les périphériques loop0p1

et loop1. Comme on l'a discuté en cours, la relation entre les périphériques en mode bloc est plutôt un DAG (*directed acyclic graph*, structure représentant une relation de dépendance).

Notez aussi que les volumes physiques LVM et le volume group LVM ne sont pas des périphériques bloc, mais des étapes intérmédiaires spécifiques à LVM (ils n'apparaîssent pas dans la sortie de la commande lsblk).

On chiffre le premier volume logique :

# cryptsetup luksFormat /dev/mapper/vg\_disque-lvol0

WARNING! ========= Cette action écrasera définitivement les données sur /dev/mapper/vg\_disque-lvol0. Are you sure? (Type uppercase yes): YES Saisissez la phrase secrète pour /dev/mapper/vg\_disque-lvol0 : Vérifiez la phrase secrète :

Remarque, si on fait un :

# hexdump -C /dev/mapper/vg\_disque-lvol0

on observe qu'un énorme header a été ajouté à la suite du header LVM : il commence par "SKUL" (qui est le renversé de "LUKS" : *Linux Unified Key Setup*), c'est le header de la nouvelle "couche de chiffrement" correspondant au prériphérique bloc chiffré. Ce header contient de nombreux octets apparement aléatoires, car il contient la clef de chiffrement du périphérique chiffré, cette clef est elle-même chiffrée avec la phrase de passe que nous venons d'entrer.

Après le chiffrement de ce périphérique en mode bloc, on ne voit pas de périphérique en mode bloc apparaître :

| # lsblk           |         |    |      |    |      |            |
|-------------------|---------|----|------|----|------|------------|
| NAME              | MAJ:MIN | RM | SIZE | RO | TYPE | MOUNTPOINT |
| loop0             | 7:0     | 0  | 100M | 0  | loop |            |
| —loop0p1          | 259:0   | 0  | 49M  | 0  | part |            |
| └_vg_disque-lvol1 | 253:2   | 0  | 72M  | 0  | lvm  |            |
| Lloop0p2          | 259:1   | 0  | 50M  | 0  | part |            |
| loop1             | 7:1     | 0  | 100M | 0  | loop |            |
| -vg_disque-lvol0  | 253:1   | 0  | 72M  | 0  | lvm  |            |
| -vg_disque-lvol1  | 253:2   | 0  | 72M  | 0  | lvm  |            |
|                   |         |    |      |    |      |            |

C'est normal car, étant chiffré, on a un truc illisible, il faut d'abord permettre au système de le déchiffrer (en lui donnant la phrase de passe) pour que le système puisse le manipuler :

# cryptsetup open /dev/mapper/vg\_disque-lvol0 crypt\_disque Saisissez la phrase secrète pour /dev/mapper/vg\_disque-lvol0 :

On regarde qu'un périphérique en mode bloc est bien apparu :

| # ISDIK           |         |    |      |    |       |            |
|-------------------|---------|----|------|----|-------|------------|
| NAME              | MAJ:MIN | RM | SIZE | RO | TYPE  | MOUNTPOINT |
| loop0             | 7:0     | 0  | 100M | 0  | loop  |            |
| -loop0p1          | 259:0   | 0  | 49M  | 0  | part  |            |
| └─vg_disque-lvol1 | 253:2   | 0  | 72M  | 0  | lvm   |            |
| Lloop0p2          | 259:1   | 0  | 50M  | 0  | part  |            |
| loop1             | 7:1     | 0  | 100M | 0  | loop  |            |
| -vg_disque-lvol0  | 253:1   | 0  | 72M  | 0  | lvm   |            |
| └─crypt_disque    | 253:3   | 0  | 56M  | 0  | crypt |            |
| └_vg_disque-lvol1 | 253:2   | 0  | 72M  | 0  | lvm   |            |

Remarque : les périphériques bloc de type LVM2 et LUKS sont numérotés /dev/dm-<n> mais sont accessibles par leur petit nom dans /dev/mapper/ via un lien symbolique :

```
# ls -1 /dev/mapper/
total 0
crw----- 1 root root 10, 236 mars 2 15:05 control
lrwxrwxrwx 1 root root 7 mars 3 00:19 crypt_disque -> ../dm-2
lrwxrwxrwx 1 root root 7 mars 3 00:22 vg_disque-lvol0 -> ../dm-0
```

À partir de là, on peut installer des systèmes de fichiers dans les périphériques en mode bloc qu'on a obtenu, au hasard ext4, xfs, vfat :

```
# mkfs.ext4 /dev/mapper/crypt_disque
     mke2fs 1.44.5 (15-Dec-2018)
     Creating filesystem with 57344 1k blocks and 14336 inodes
     Filesystem UUID: 36386848-5f90-4ab7-b7d8-ad1be16bfcbb
     Superblock backups stored on blocks:
         8193, 24577, 40961
     Allocating group tables: done
     Writing inode tables: done
     Creating journal (4096 blocks): done
     Writing superblocks and filesystem accounting information: done
     # mkfs.xfs /dev/mapper/vg_disque-lvol1
    meta-data=/dev/mapper/vg_disque-lvol1 isize=512 agcount=4, agsize=4608 blks
                                       sectsz=512 attr=2, projid32bit=1
                                       crc=1 finobt=1, sparse=1, rmapbt=0
              =
                                       reflink=0
              =
                                      bsize=4096 blocks=18432, imaxpct=25
sunit=0 swidth=0 blks
bsize=4096 ascii-ci=0, ftype=1
     data
              =
              =
    naming =version 2
log =internal log
                                    bsize=4096 blocks=855, version=2
              =
                                      sectsz=512 sunit=0 blks, lazy-count=1
                                       extsz=4096 blocks=0, rtextents=0
     realtime =none
     # mkfs.vfat /dev/loop0p2
     mkfs.fat 4.1 (2017-01-24)
On peut monter ces systèmes de fichier sur des répertoires :
```

```
# mkdir m1 m2 m3
# mount /dev/mapper/crypt_disque m1
# mount /dev/mapper/vg_disque-lvol1 m2
# mount /dev/loop0p2 m3
# mount
[...]
/dev/mapper/crypt_disque on /tmp/m1 type ext4 (rw,relatime)
/dev/mapper/vg_disque-lvol1 on /tmp/m2 type xfs (rw,relatime,attr2,inode64,noquota)
/dev/loop0p2 on /tmp/m3 type vfat (rw,relatime,fmask=0022,dmask=0022,codepage=437,iocharset=asc
```

Par contre, toutes ces encapsulations et systèmes de fichiers prennent de la place (tables des inoeuds, etc), de sorte qu'on a perdu par rapport aux périphériques en mode bloc initiaux :

# df -h

```
Sys. de fichiersTaille Utilisé Dispo Uti% Monté sur[...]/dev/mapper/crypt_disque51M1,1M46M3% /tmp/m1/dev/mapper/vg_disque-lvol169M4,0M65M6% /tmp/m2/dev/loop0p250M050M0% /tmp/m3
```

On a bien un truc qui marche :

```
# echo hop > m1/plop
# ls m1/
lost+found plop
```

Remarque : on peut obtenir des infos sur les périphériques bloc et les systèmes de fichiers avec d'autres outils :

On peut lister les périphériques bloc avec "fdisk -1" :

```
# fdisk -l
. . .
. . .
. . .
Disque /dev/loop0 : 100 MiB, 104857600 octets, 204800 secteurs
Unités : secteur de 1 × 512 = 512 octets
Taille de secteur (logique / physique) : 512 octets / 512 octets
taille d'E/S (minimale / optimale) : 512 octets / 512 octets
Type d'étiquette de disque : dos
Identifiant de disque : 0xf2c230bd
Périphérique Amorçage Début Fin Secteurs Taille Id Type
/dev/loop0p1 2048 102399 100352 49M 83 Linux
                 102400 204799 102400 50M 83 Linux
/dev/loop0p2
Disque /dev/loop1 : 100 MiB, 104857600 octets, 204800 secteurs
Unités : secteur de 1 × 512 = 512 octets
Taille de secteur (logique / physique) : 512 octets / 512 octets
taille d'E/S (minimale / optimale) : 512 octets / 512 octets
Disque /dev/mapper/vg_disque-lvol0 : 72 MiB, 75497472 octets, 147456 secteurs
Unités : secteur de 1 × 512 = 512 octets
Taille de secteur (logique / physique) : 512 octets / 512 octets
taille d'E/S (minimale / optimale) : 512 octets / 512 octets
Disque /dev/mapper/vg_disque-lvol1 : 72 MiB, 75497472 octets, 147456 secteurs
Unités : secteur de 1 × 512 = 512 octets
Taille de secteur (logique / physique) : 512 octets / 512 octets
taille d'E/S (minimale / optimale) : 512 octets / 512 octets
Disque /dev/mapper/crypt_disque : 56 MiB, 58720256 octets, 114688 secteurs
Unités : secteur de 1 × 512 = 512 octets
Taille de secteur (logique / physique) : 512 octets / 512 octets
taille d'E/S (minimale / optimale) : 512 octets / 512 octets
```

On peut directement regarder le fichier /proc/partitions :

| # cat | /proc/p | partitio | ons   |         |
|-------|---------|----------|-------|---------|
| major | minor   | #blocks  | s nam | ne      |
|       |         |          |       |         |
| • • • |         |          |       |         |
| • • • |         |          |       |         |
| 7     | (       | ) 10     | )2400 | loop0   |
| 259   | (       | ) 5      | 50176 | loop0p1 |
| 259   | :       | 15       | 51200 | loop0p2 |
| 7     | :       | 1 10     | )2400 | loop1   |
| 253   |         | 1 7      | 73728 | dm-0    |
| 253   |         | 2 7      | 73728 | dm-1    |
| 253   | 3       | 3 E      | 57344 | dm-2    |

On peut regarder les systèmes de fichiers montés avec findmnt, qui est plus sympa à lire que ce que retourne mount :

| # findmnt |                             |        |               |
|-----------|-----------------------------|--------|---------------|
| TARGET    | SOURCE                      | FSTYPE | OPTIONS       |
| /         |                             |        |               |
| ⊢/        |                             |        |               |
| -/        |                             |        |               |
| -/        |                             |        |               |
| └_/tmp    | tmpfs                       | tmpfs  | rw,relatime,s |
| —/tmp/m1  | /dev/mapper/crypt_disque    | ext4   | rw,relatime   |
| —/tmp/m2  | /dev/mapper/vg_disque-lvol1 | xfs    | rw,relatime,a |
| └_/tmp/m3 | /dev/loop0p2                | vfat   | rw,relatime,f |
|           |                             |        |               |

Si on veut tout ranger avant de quitter, on remonte le temps :

```
# umount m1 m2 m3
```

```
# cryptsetup close crypt_disque
```

```
# vgremove vg_disque
Do you really want to remove volume group "vg_disque" containing 2 logical volumes? [y/n]: y
Do you really want to remove active logical volume vg_disque/lvol0? [y/n]: y
Logical volume "lvol0" successfully removed
Do you really want to remove active logical volume vg_disque/lvol1? [y/n]: y
Logical volume "lvol1" successfully removed
Volume group "vg_disque" successfully removed
```

# losetup -d /dev/loop0 /dev/loop1

Exercice : faites un dessin de la situation, avec les empilements de périphériques en mode bloc, les systèmes de fichiers, et leurs montages dans l'arborescence.